# **Better That Integration for Magento 2 User Guide**

by CedCommerce Products Documentation

| 1. Overview                            | 3  |
|----------------------------------------|----|
| 2. Better That Installation Settings   | 3  |
| 3. Configuration Settings              | 4  |
| 4. Product Upload Process Flow Diagram | 9  |
| 5. Manage Profile                      | 10 |
| 5.1. Add New Profile                   | 10 |
| 5.2. Edit a Profile                    |    |
| 5.3. Bulk Actions on Selected Profiles | 15 |
| 6. Manage Products                     | 17 |
| 6.1. View and Edit Product Details     |    |
| 6.2. Validate a Single Product         |    |
| 6.3. Submit Bulk Actions               |    |
| 7. To View Orders                      |    |
| 8. View Failed Orders                  |    |
| 9. Cron Loas                           |    |
| 10. Activity Logs                      |    |
| 11. Help and Support                   |    |
|                                        |    |

# 1. Overview

Better That marketplace Australia's online marketplace aims in making online shopping better. This marketplace is known as a good cause marketplace as it donates for a good time every time a purchase is made on its site. Better That has more than 100k products listed and the most selling categories are Electronics, Beauty, Sports, Clothing, Toys, etc. It does not charges any registration fees for selling but only 10% of commission when a sale is made.

Better That integration for Magento 2 is an amazing API extension that helps Magento 2 store owners to synchronize inventory, price, and other product details for product creation and management between Magento 2 store and the Better That marketplace. This Better That Extension for Magento 2 interacts with the Better That marketplace to integrate the synchronized product listing between Magento 2 and Better That retailers. After the installation, the merchants can create Better That categories and the dependent attributes on the Magento 2 store. Overall it makes the selling automated with its features.

### **Key Features**

- **Bulk Product Upload:** Enables you to upload products in just a single click in bulk. This saves your time and efforts to focus more on sales.
- Inventory/Price Synchronisation: The extension synchronises inventory at regular intervals of time establishing a connection between the Magento store and Better That marketplace.
- **Product Category Mapping:** It follows one to many product category mapping technique. The single category of Magento store is mapped with many categories and attributes of the Better That marketplace.
- **Rejected Products Update:** Whenever any product is rejected from the marketplace then you will be notified about the rejected order along with the reason due to which it is rejected.
- Order Import: The orders are automatically created and fetched in the Magento store. Also if a new order is created then you will be notified about the newly created orders.

# 2. Better That Installation Settings

### To install the extension

- 1. Log in to the *sftp* or *ssh* terminal, and then go to Magento 2 root folder (generally present under the *public\_html* folder).
- 2. Unzip Betterthat.zip by unzip Betterthat.zip
- 3. **Upload** or **Drag** the **Betterthat.zip** archive file to the remote directory.
- 4. After successfully uploading the directory, for SDK mapping, add the below-mentioned line in the composer.json (psr-4 section) of Magento root :

"BetterthatSdk\\": "app/code/Ced/Betterthat/betterthat-sdk/src/"

5. Now run the following upgrade command in cmd in terminal php vendor/composer/composer/bin/composer dump-autoload php bin/magento setup:upgrade. php bin/magento setup:di:compile php bin/magento setup:static-content:deploy -f sometimes permission of var and generated changed after every deployment so you can give permission to var/ and generated/ directory chmod -R 777 var generated

Note: To view the complete installation video click the following link: https://www.dropbox.com/s/6dy5lzwiubprmnk/installation-2021-10-04\_14.02.08.mkv?dl=0(https://www.dro pbox.com/s/6dy5lzwiubprmnk/installation-2021-10-04\_14.02.08.mkv?dl=0)

# 3. Configuration Settings

### To configure this extension,

- 1. Go to the Magento Admin Panel.
- 2. On the left navigation bar, click the Better That Integration menu.

| Betterthat Integration |                  | × |
|------------------------|------------------|---|
| Products               | Extras           |   |
| Profile Manager        | Help and Support |   |
| Product Listing        |                  |   |
|                        |                  |   |
| Orders                 |                  |   |
| Orders Listing         |                  |   |
| Failed Orders          |                  |   |
|                        |                  |   |
| Configurations         |                  |   |
| Configuration          |                  |   |
| Developer              |                  |   |
| Developer              |                  |   |
| Activity Logs          |                  |   |
| Activity Logs          |                  |   |

### 3. Click on **Configuration**.

The **Configuration** page appears as shown below:

0

| Configuration            |   |                                      | Q 📫         |
|--------------------------|---|--------------------------------------|-------------|
| Scope: Default Config •  |   |                                      | Save Config |
|                          | ^ | Betterthat Seller/Developer Settings | $\odot$     |
| Betterthat Configuration |   | Betterthat Product Settings          | $\odot$     |
| GENERAL                  | ~ | Betterthat Order Settings            | $\odot$     |
| CATALOG                  | ~ | Betterthat Cron Settings             | $\odot$     |

4. In the right navigation panel, click on **Betterthat Seller/ Developer Settings.** The section is expanded as shown below:

| Enabled                   | Yes                | * |
|---------------------------|--------------------|---|
| [Biccoult                 |                    |   |
| Client Id                 |                    |   |
| (Flores)                  |                    |   |
| Client Secret<br>[global] |                    |   |
| Client Domain             |                    |   |
| [global]                  | 1 m m m            |   |
| Retailer Id               |                    |   |
| [global]                  |                    |   |
| Select Store              |                    |   |
| [elobal]                  | Default Store View | * |

5. In the Betterthat Seller/ Developer Settings do the following steps:

Betterth

- In the **Enabled** list, select the **Yes** option to configure the extension settings.
- In the **Client Id**, you need to first generate the keys and then copy the client id from the Better That seller panel and paste it here in the Magento configuration settings.

|     | better that.    |   | =                      |                                 |              |                 |           |                     | එ Logout         | b. |
|-----|-----------------|---|------------------------|---------------------------------|--------------|-----------------|-----------|---------------------|------------------|----|
| MAI | N               |   | Better that            |                                 |              |                 |           |                     |                  |    |
|     |                 |   | Select a retaller      |                                 | E            | nter Domain     |           |                     |                  |    |
|     | User Manager    | > |                        |                                 | ~            | •               |           |                     |                  |    |
| ۲   | Master Database | > | Generate Keys          |                                 |              |                 |           |                     |                  |    |
| Ŷ   | Master Import   | > | Please enter domain wh | lich should be a secure url. eg | . https://ww | w.domainname.co | m         |                     |                  |    |
| G.  | Orders          | > |                        | /                               |              |                 |           |                     |                  |    |
| 8   | Product Manager | > | Client Id              |                                 | Demain       |                 | In Anthun | Created Date        | Antion           |    |
| -   | Product Upload  | * | Clientia               | ¥                               | Domain       |                 | IS ACTIVE | Credied Date        | Action           |    |
|     |                 |   |                        |                                 |              |                 | Yes       | 20/08/2021 04:45 PM | In-Active Delete |    |
|     |                 |   | -                      |                                 |              |                 | Yes       | 20/08/2021 06:32 PM | In-Active Delete |    |
|     |                 |   |                        |                                 |              |                 | Yes       | 24/08/2021 08:51 PM | In-Active Delete |    |

• In Client Secret Id, copy the secret key that you generated in the Better That seller admin panel

and paste it here in the Magento configuration settings.

• In **Client Domain**, copy the domain of the store that you had generated from the marketplace seller admin panel and paste it here in the configuration settings.

| better that.    | =                 |                                                   |                    |                     | ال Logout <b>b.</b> |
|-----------------|-------------------|---------------------------------------------------|--------------------|---------------------|---------------------|
| MAIN            | Better that       |                                                   |                    |                     |                     |
| Home            | Select a retailer |                                                   | Enter Domain       |                     |                     |
| 😃 User Manager  | > [ [ [ ] ]       | ~                                                 | 4                  |                     |                     |
| Master Database | Generate Keys     |                                                   |                    |                     |                     |
| Master Import   | Please enter do   | lomain which should be a secure url. eg. https:// | www.domalnname.com |                     |                     |
| 🖨 Orders        | >                 |                                                   | 1                  |                     |                     |
| Product Manager | Client Id         | Doma                                              | n is Active        | Created Date        | Action              |
| Roduct Upload   | ~                 | Jona                                              |                    | ondation balls      |                     |
|                 |                   |                                                   | Yes                | 20/08/2021 04:45 PM | In-Active Delete    |
|                 | -                 |                                                   | Yes                | 20/08/2021 06:32 PM | In-Active Delete    |
|                 |                   |                                                   | Yes                | 24/08/2021 08:51 PM | In-Active Delete    |

• In **Retailer Id**, copy the retailer id from the Url from the retailer user manager and enter here in the configuration settings.

| $\leftrightarrow$ $\rightarrow$ C $($ https | s://api.bette | erthat.shop:8084/edit-reta | er/ <u>60f8eb6fb0482c35d6f</u> 🗖 🏦 🛧 |                                          |                               |
|---------------------------------------------|---------------|----------------------------|--------------------------------------|------------------------------------------|-------------------------------|
| better that                                 | t.            | =                          |                                      |                                          | <sup>ტ</sup> Logout <b>b.</b> |
| MAIN                                        |               | Retailer User M            | anager                               |                                          |                               |
| Home                                        |               | Better that / Retaile      | r Users / Edit Retailer User         |                                          |                               |
| 🚢 User Manager                              | >             | Edit Retailer Us           | er                                   |                                          |                               |
| Master Database                             | >             | First Name                 |                                      |                                          |                               |
| Master Import                               | >             | Last Name                  | Retailer                             |                                          |                               |
| Crders                                      | >             | Emall                      |                                      |                                          |                               |
| Product Manager  Product Upload             | >             | User Type                  | Retailer                             | •                                        |                               |
| Profile & Settings                          | >             | Display Name               |                                      |                                          |                               |
| ර Cron Job                                  |               | Shop<br>Description        |                                      | le le le le le le le le le le le le le l |                               |

In the Select Store list, select the store view from the drop down list that you want for your store.
In Debug Mode, select Yes if you want the logs to be created. This setting is for the developers.
Scroll down and click on Betterthat Product Settings, the section expands as shown below:

| Betterthat Product Settings   | $\odot$ |
|-------------------------------|---------|
| ⊙ Betterthat Price Settings   |         |
| Setterthat Inventory Settings |         |

- 7. Under Betterthat Product Settings do the following steps:
  - Click the Betterthat Price Settings tab.
    - The Betterthat Price Settings tab is expanded and the section appears as shown in the following figure:

| Betterthat Product Settings                                                                                                    | 6                                                                     |
|----------------------------------------------------------------------------------------------------|-----------------------------------------------------------------------|
| $\odot$ Betterthat Price Settings                                                                                                    |                                                                       |
| Product Price                                                                                                    | Default Magento Price 💌                                               |
|                                                                                                    | Select to send a different product price to <b>Betterthat</b>         |
| In the Decision Dates for a start of                                                                                                    |                                                                       |
| In the Product Price list, select of<br>Increase by Fixed Price                                                                                                    | one of the following options:                                         |
| <ul> <li>Increase by Fixed Price</li> <li>Increase by Fixed Price</li> </ul>                                                                                                    | . If selected, then the mounty by Tix Fince held appears.             |
| * Increase by Fixed Ferce                                                                                                    | nage. Il selected, then                                               |
| Enter the numeric value t                                                                                                    | ge Fince field appeals.                                               |
| entered value % of Mage                                                                                                    | o inclease the price of the <b>Better that</b> , product price by the |
| For Example                                                                                                    | nio z price.                                                          |
| Magapto 2 price $\pm 5\%$ of                                                                                                    | Maganta 2 price                                                       |
| Magento 2 Price $= 100$                                                                                                    | Magento z price.                                                      |
| Select Increase By Fixed                                                                                                    | d Percentage option                                                   |
| Modify by Percentage I                                                                                                    |                                                                       |
| $100 \pm 5\% \text{ of } 100 = 100 \pm 100 \pm 1000 \pm 100 \pm 100 \pm 1000 \pm 100 \pm 1000\pm 1000\pm 1000\pm 100$ | 5 - 105                                                               |
| Thus Betterthat Product                                                                                                    | Price = 105                                                           |
| Decrease by Fixed Price                                                                                                    | e. If selected, then the <b>Modify by Fix Price</b> field appears.    |
| Decrease by Fixed Percent                                                                                                    | entage: If selected, then the <b>Modify</b>                           |
| by Percentage Price fiel                                                                                                    | d appears                                                             |
| Enter the numeric value t                                                                                                    | o decrease the price of the <b>Betterthat</b> product price by th     |
| entered value % of Mage                                                                                                    | nto 2 price                                                           |
| For Example.                                                                                                    |                                                                       |
| Magento 2 price – 5% of                                                                                                    | Magento 2 price.                                                      |
| Magento 2 Price = $100$                                                                                                    |                                                                       |
| Select Decrease By Fixe                                                                                                    | ed Percentage option                                                  |
| Modify by Fix Price = 5                                                                                                    |                                                                       |
|                                                                                                    | 5 - 05                                                                |
| 100 - 5% of $100 = 100 - 100$                                                                                                    | 5 = 95                                                                |
| 100 - 5% of $100 = 100 - Thus, Betterthat Product$                                                                                                    | 9 = 95<br>Price = 95                                                  |

The **Betterthat Inventory Settings** tab is expanded and the section appears as shown in the following figure:

Betterthat Inventory Settings

| Set Inventory on Basis of Threshold<br>[global]           | Enable                                                                                                    | *      |
|-----------------------------------------------------------|----------------------------------------------------------------------------------------------------|--------|
|                                                           | Choose yes to send inventory on Betterthat by condition                                                                                     |        |
| Inventory Threshold Value<br>[global]                     |                                                                                                    |        |
|                                                           | Set inventory quantity on which lesser and greater condition can control.                                                                   |        |
| Send Inventory for Lesser Than Threshold Case<br>[global] |                                                                                                    |        |
|                                                           | Send Quantity to Betterthat for those products, whose inventory is LESSER that inventory threshold.                                         | in the |
|                                                           |                                                                                                    |        |
| Use MSI<br>[global]                                       | Yes                                                                                                    | *      |
| Use MSI<br>(global)<br>MSI Source Code<br>(global)        | Yes                                                                                                    | *      |
| Use MSI<br>[global]<br>MSI Source Code<br>[global]        | Yes<br>Put name of your Source ( Stores -> Inventory -> Sources ) which you would lik<br>use for Betterthat e.g. default for Default Source | • to   |

- Under the Betterthat Inventory Settings tab, do the following steps:
  - a. In the **Set Inventory on Basis of Threshold** list, select the **Enable** option if required to set the inventory based on a threshold.

*Note*: Only when the admin selects **Enable**, the other fields appear. Threshold Inventory is the minimum count of an item that the store owner wants to keep in stock.

- b. In the **Inventory Threshold Value** box, enter the required threshold value that you want to set for the inventory.
- c. In the Send Inventory for Lesser Than Threshold Case box, enter the required value for the threshold when the inventory will be sent.
- d. In **Use MSI**, if you select **No** then the actual Magento product quantity will be used. But if you select **Yes** then MSI quantity will be used.
- e. In **MSI Source Code**, enter that source code for the particular inventory whose code is required for Betterthat listings.(Path: Stores -> Inventory -> Sources)
- f. In Salable Quantity, if select No then product actual source quantity will go for the Betterthat listings, and if you select Yes then under MSI Stock Name, put the stock name that you want to use for the Betterthat listing.(Path: Stores -> Inventory -> Stocks)
- 8. Scroll down and click on Betterthat Order Settings, it expands as shown below:

| Betterthat Order Settings              |                                    | $\odot$ |
|----------------------------------------|------------------------------------|---------|
| Betterthat Order Id Prefix<br>[global] | Prefix for Retterthat Increment ID |         |
| Order Notification Email<br>[global]   |                                    |         |
| Enable Default Customer<br>[globai]    | No                                 | •       |

- 9. Under **Betterthat Order Settings** do the following steps:
  - In **Betterthat Order Id Prefix**, enter the prefix id for the order. This prefix id you enter here will be displayed along with your orders in the order grid.
  - In the **Order Notification Email**, enter the email id on which you want to receive order notifications. The notification is sent on the entered mail id whenever a new order is created.
  - In the **Enable Default Customer** list, select the **Yes** option to enable the default customer. This field is required if want the details for the customer to be set as default. But if you select **No** then

the customer details will be the same as of the Better that marketplace.

• In the Default Customer email list, enter his email id.

Betterthat Cron Settings

10. Scroll down and click on Betterthat Cron Settings, the section is expanded as shown below:

| Order Cron                       | Enable                                          |   |
|----------------------------------|-------------------------------------------------|---|
|                                  | Order Fetch Cron                                |   |
| Order Import Cron Time           | Every 15 Minutes                                |   |
|                                  | Order Fetch Cron Time                           |   |
| Order Sync Cron                  | Enable                                          | * |
|                                  | Order Sync Cron                                 |   |
| Order Sync Cron Time             | Every Hour                                      |   |
|                                  | Order Sync Cron Time                            |   |
| Inventory Price Cron             | Enable                                          |   |
|                                  | Inventory Sync Cron                             |   |
| Inventory   Price Sync Cron Time | Every 15 Minutes                                | * |
|                                  | Inventory   Price Sync Cron Time                |   |
| Order Shipment Cron              | Enable                                          | * |
|                                  | Completed magento order will automatically ship |   |
| Order Shipment Cron Time         | Every Hour                                      | * |
|                                  | Order Shipment Cron Time Cron Time              |   |

11. Under **Betterthat Cron Settings**, do the following steps:

- In the **Order Cron**, select **Enable** if you want to fetch the orders automatically. Order Crons are used to fetch the orders at regular intervals of time.
- In **Order Import Cron Time**, select the duration for running the order import cron. Whatever time is selected by you at that duration the order cron will run and import the order.
- In Order Sync Cron, all the orders status of Betterthat orders is synced with this cron if it is Enabled.
- In Order Sync Cron Time, select the duration at which you ant the orders to be synced.
- In the **Inventory** |**Price Cron** list, select the **Enable** option to enable the synchronisation of the inventory and price at regular intervals of time.
- In **Inventory** |**Price Cron Time**, select the duration to run the cron for syncing the inventory and price in real-time.
- In **Order Shipment Cron**, the tracking details of orders existing on Betterthat will be updated as it is on the Magento orders if you select **Enable** option.
- In **Order Shipment Cron Time**, select the duration to track the shipment of the order through the crons.
- 12. Click the **Save Config** button to save the entered values.

The configuration settings will be saved.

# 4. Product Upload Process Flow Diagram

To upload the products, follow the steps mentioned in the flowchart below:

# **Product Upload Process Flowchart**

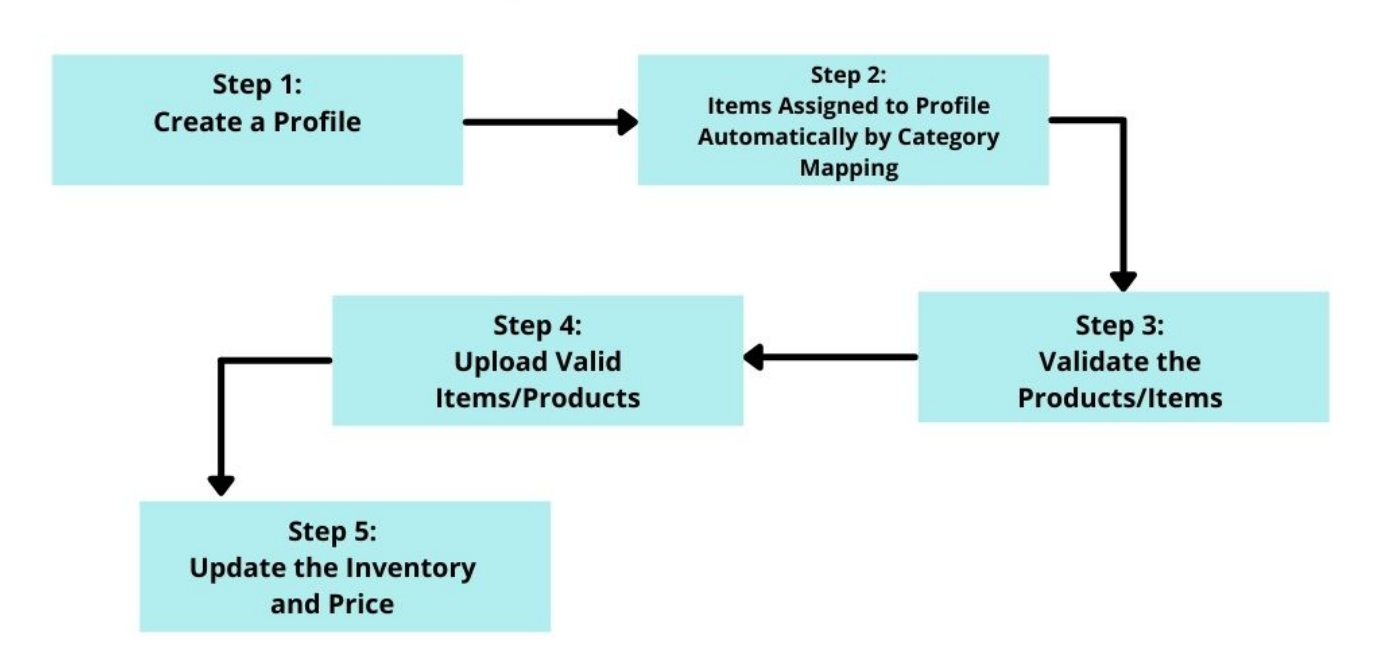

### 5. Manage Profile

A profile is used to align the product to a particular category of the marketplace, and to map the required and optional attributes for each category.

Admin can create a new profile and assign the required products to the profile. While creating and editing the profile, the admin can map the Magento 2 attributes to the Better That attributes. These attributes are applicable to all the products that are assigned to the profile.

### You can do the following tasks:

- Add new profile
- Edit the existing profile
- Bulk Action on the Selected Profiles

### 5.1. Add New Profile

### To add a new profile

- 1. Go to the Magento Admin Panel.
- 2. On the left navigation bar, click the **Better That Integration** menu. The menu appears as shown below:

| Betterthat Integration |                  | × |
|------------------------|------------------|---|
| Products               | Extras           |   |
| Profile Manager        | Help and Support |   |
| Product Listing        |                  |   |
| Orders                 |                  |   |
| Orders Listing         |                  |   |
| Failed Orders          |                  |   |
| Configurations         |                  |   |
| Configuration          |                  |   |
| Developer              |                  |   |
| Cran Logs              |                  |   |
| Activity Logs          |                  |   |

### 3. Click Profile Manager.

The Manage Profile page appears as shown in the following figure:

| Manage Profile |                           |              | Q <b>#0</b>                            |
|----------------|---------------------------|--------------|----------------------------------------|
|                |                           |              | Add New Profile                        |
|                |                           |              | ▼ Filters ④ Default View • ♦ Columns • |
| Actions        | 1 records found           |              | 20 • per page < 1 of 1 >               |
| ID ID          | <sup>1</sup> Profile Code | Profile Name | Status Action                          |
| 1              | 1.000                     |              | Enabled Edit                           |

#### 4. Click the Add New Profile

The Add New Profile page appears as shown in the following figure:

| Add New Profile            |                          | Q 📫         |
|----------------------------|--------------------------|-------------|
|                            |                          | ← Back Save |
| PROFILE INFORMATION        | General Information      |             |
| General Information        | Profile Code *           |             |
| Category/Attribute Mapping | Profile Name *           |             |
|                            | Profile Status Enabled 👻 |             |

5. In the right panel, under **General Information**, do the following steps:

• In the **Profile Code** box, enter a profile code.

*Note:* It is only for internal use. Use the unique profile code with no spaces. Start with small letters.

- In the **Profile Name** box, enter the name of the profile. *Note:* Use the unique name to identify the profile.
- In the **Profile Status** list, select **Enabled** to enable the profile. *Note:* The **Disabled** option disables the profile.
- 6. In the left navigation panel click on **Category/Attribute Mapping**.

In the right panel, the section appears where you need to select store categories as shown in the following figure:

| Add New Profile            |                                        |           |                           |   |               | Q 🧯     | 3       |
|----------------------------|----------------------------------------|-----------|---------------------------|---|---------------|---------|---------|
|                            |                                        |           |                           |   |               | ← Ba    | ck Save |
| PROFILE INFORMATION        | Category/Attribute Mapping             |           |                           |   |               |         |         |
| General Information        | Store Categorie                        | es * Sel  | lect                      |   | •             |         |         |
| Category/Attribute Mapping | Betterthat Categorie                   | es * Sel  | lect                      |   | •             |         |         |
|                            | Please map all Betterthat attributes w | ith Magen | nto attributes.           |   |               |         |         |
|                            | Betterthat Attribute                   |           | Magento Catalog Attribute |   | Default Value | Actions |         |
|                            | Title                                  | *         | Product Name              | • |               | Мар О   | ptions  |
|                            | Description                            | *         | Description               | * |               | Мар О   | ptions  |
|                            | Manufacturer                           | *         | Manufacturer [ select ]   | • |               | Мар О   | ptions  |
|                            | Shipping Options                       | *         | Please Select             | • |               | Мар О   | ptions  |
|                            | Shipping Options Charges               | •         | Please Select             | • |               | Мар О   | ptions  |
|                            | Product Return Window                  | *         | Please Select             | • |               | Мар О   | ptions  |
|                            | Can be bundled                         | Ŧ         | Please Select             | • |               | Мар О   | ptions  |
|                            | Add Attribute                          |           |                           |   |               |         |         |

- 7. Under **Category/Attribute Mapping** do the following steps:
  - Map the single Magento store categories with the multiple Betterthat categories. Note: The Store Categories you select here in the profile will assign the category

#### items(products) automatically to them and will be displayed in the Product Listing Grid.

- Also, map all the Magento attributes with the Betterthat attributes.
- The required attributes you need to map are Title, Description, Manufacturer, Shipping Options, Shipping Options Charges, Product Return Window, Can be bundled. And the rest are the optional attributes.

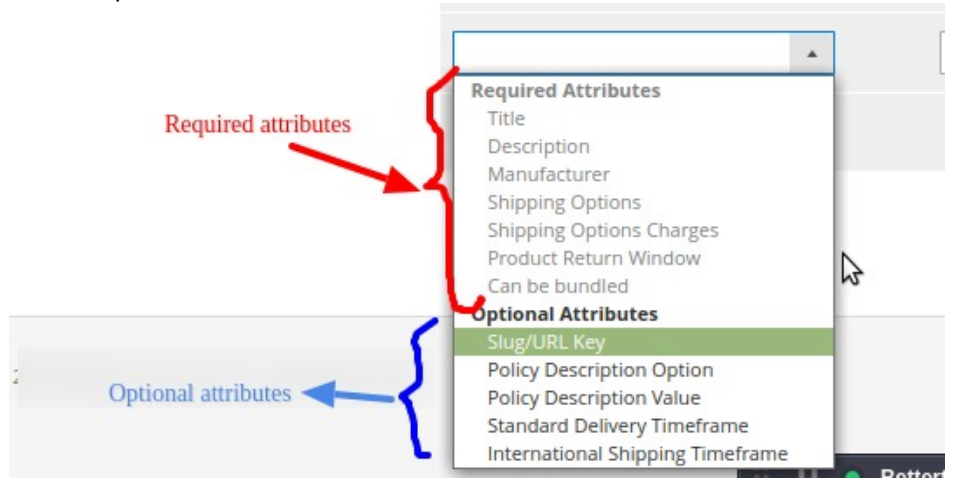

# 5.2. Edit a Profile

### To edit a profile

- 1. Go to the Magento Admin Panel.
- 2. On the left navigation bar, click the **Better That Integration** menu. The menu appears as shown below:

| Betterthat Integration |                  | × |
|------------------------|------------------|---|
| Products               | Extras           |   |
| Profile Manager        | Help and Support |   |
| Product Listing        |                  |   |
| Orders                 |                  |   |
| Orders Listing         |                  |   |
| Failed Orders          |                  |   |
| Configurations         |                  |   |
| Configuration          |                  |   |
| Developer              |                  |   |
| Cron Logs              |                  |   |
| Activity Logs          |                  |   |

### 3. Click Profile Manager.

The Manage Profile page appears as shown in the following figure:

| Manage Profile | 2               |              | Q 📫                                        |
|----------------|-----------------|--------------|--------------------------------------------|
|                |                 |              | Add New Profile                            |
|                |                 |              | Filters     O     Default View     Columns |
| Actions        | I records found |              | 20 • per page < 1 of 1 >                   |
| ID ID          | Profile Code    | Profile Name | Status Action                              |
| 1              | (i))            |              | Enabled                                    |

- 4. Scroll down to the required profile row.
- 5. In the **Action** column of the respective row, click the **Edit** link. The profile editing page appears as shown in the following figure:

| Edit Profile               |                          | Q 💋                |
|----------------------------|--------------------------|--------------------|
|                            |                          | ← Back Delete Save |
| PROFILE INFORMATION        | General Information      |                    |
| General Information        | Profile Code +           |                    |
| Category/Attribute Mapping | Profile Name * t         |                    |
|                            | Profile Status Enabled + |                    |

- 6. In the left navigation panel, click the required menu and then make the changes as per requirement in the respective section.
- 7. Click the **Save** button.

The edited profile is saved and the success message appears on the Manage Profile page.

## 5.3. Bulk Actions on Selected Profiles

To submit the selected action on the selected profiles in Bulk

- 1. Go to the Magento Admin Panel.
- 2. On the left navigation bar, click the **Better That Integration** menu. The menu appears as shown below:

| Betterthat Integration |                  | × |
|------------------------|------------------|---|
| Products               | Extras           |   |
| Profile Manager        | Help and Support |   |
| Product Listing        |                  |   |
| Orders                 |                  |   |
| Orders Listing         |                  |   |
| Failed Orders          |                  |   |
| Configurations         |                  |   |
| Configuration          |                  |   |
| Developer              |                  |   |
| Cron Logs              |                  |   |
| Activity Logs          |                  |   |

### 3. Click Profile Manager.

The Manage Profile page appears as shown in the following figure:

| Manage Profile |                 |              | Q 📫                                   |
|----------------|-----------------|--------------|---------------------------------------|
|                |                 |              | Add New Profile                       |
|                |                 |              | Tritters O Default View - 🔅 Columns - |
| Actions        | 1 records found |              | 20 • per page < 1 of 1 >              |
| ID ID          | + Profile Code  | Profile Name | Status Action                         |
| 1              | 1               | 1000         | Enabled Edit                          |

- 4. *To disable the selected profiles*, do the following steps:
  - a. Select the required profiles.
  - b. Click the **Arrow** button next to the **Actions** field. The **Actions** list appear as shown in the following figure:

| Actions | • |
|---------|---|
| Delete  |   |
| Disable |   |
| Enable  |   |

c. Click the **Disable** option.

The selected profiles are disabled.

- 5. To enable the selected profiles, do the following steps:
  - a. Select the required profiles.
  - b. Click the **Arrow** button next to the **Actions** field. The **Actions** list appear as shown in the following figure:

| Actions | • |
|---------|---|
| Delete  |   |
| Disable |   |
| Enable  |   |

- c. Click the **Enable** option.
- The selected profiles are enabled.
- 6. To delete the selected profiles, do the following steps:
  - a. Select the required profiles.
  - b. Click the **Arrow** button next to the **Actions** field. The **Actions** list appear as shown in the following figure:

| Actions | • |
|---------|---|
| Delete  |   |
| Disable |   |
| Enable  |   |

c. Click the **Delete** option. The selected profiles are deleted.

## 6. Manage Products

On this page, admin can view, edit, and validate the individual product. Also, the admin can view the error message if any error exists in any product details. After uploading the product on Better That or after updating the product inventory or the product price. Also, can view the error if any. Admins can also check product or inventory status in the manage products grid. The admin can also submit certain actions on the selected products available on the Better That Product Listing page.

#### This section covers the following topics:

- View and Edit the Better That Products
- Validate the Single Product
- Submit Bulk Action on the Selected Products

# 6.1. View and Edit Product Details

### To view the product details

- 1. Go to the Magento Admin Panel.
- 2. On the left navigation bar, click the **Better That Integration** menu. The menu appears as shown below:

| Betterthat Integration |                  | × |
|------------------------|------------------|---|
| Products               | Extras           |   |
| Profile Manager        | Help and Support |   |
| Product Listing        |                  |   |
|                        |                  |   |
| Orders                 |                  |   |
| Orders Listing         |                  |   |
| Failed Orders          |                  |   |
|                        |                  |   |
| Configurations         |                  |   |
| Configuration          |                  |   |
|                        |                  |   |
| Developer              |                  |   |
| Cron Logs              |                  |   |
| Activity Logs          |                  |   |

### 3. Click on **Product Listing**.

The **Product Listing page** appears as shown below:

| Bett   | erthat                     | Product List       | ing            |     |          |             |                 |         |                       |                   | Q 📫          |             |
|--------|----------------------------|--------------------|----------------|-----|----------|-------------|-----------------|---------|-----------------------|-------------------|--------------|-------------|
|        |                            |                    |                |     |          |             |                 |         |                       | <b>Filters</b>    | Default View | 😫 Columns 👻 |
| Action | Actions - 26 records found |                    |                |     |          |             |                 |         | 20 • per p.           | age < 1           | of 2 >       |             |
|        | Thumbnail                  | Name               | Туре           | sku | Price    | Quantity    | Visibility      | Status  | Betterthat Profile ID | Betterthat Status | Validation   | Action      |
|        |                            | Simple Product 30  | Simple Product |     | \$9.99   | 100497.0000 | Catalog, Search | Enabled |                       | Uploaded          | VALID        | 10          |
|        |                            | Simple Product 60  | Simple Product |     | \$614.90 | 100500.0000 | Catalog, Search | Enabled |                       | Uploaded          | VALID        | 10          |
|        | 000000                     | Simple Product 120 | Simple Product |     | \$130.80 | 100500.0000 | Catalog, Search | Enabled |                       | Not Uploaded      | INVALID      | 10          |

- 4. Scroll down to the required product row.
- 5. In the Action column of the respective row, click the Edit icon.
- A page appears where the user can view and edit all the product-related details.
- 6. Click the **Cancel** button to close the page.

# 6.2. Validate a Single Product

### To validate the single product

- 1. Go to the Magento Admin Panel.
- 2. On the left navigation bar, click the **Better That Integration** menu. The menu appears as shown below:

| Betterthat Integration |                  | × |
|------------------------|------------------|---|
| Products               | Extras           |   |
| Profile Manager        | Help and Support |   |
| Product Listing        |                  |   |
|                        |                  |   |
| Orders                 |                  |   |
| Orders Listing         |                  |   |
| Failed Orders          |                  |   |
|                        |                  |   |
| Configurations         |                  |   |
| Configuration          |                  |   |
|                        |                  |   |
| Developer              |                  |   |
| Cron Logs              |                  |   |
| Activity Logs          |                  |   |

### 3. Click on Product Listing. The Product Listing page appears as shown below:

| Bett   | erthat                     | Product List       | ing            |              |          |             |                 |         |                       |                   | Q 📫                 | -         |
|--------|----------------------------|--------------------|----------------|--------------|----------|-------------|-----------------|---------|-----------------------|-------------------|---------------------|-----------|
| Action | Actions - 26 records found |                    |                |              |          |             |                 |         |                       | <b>Filters</b>    | Default View      I | Columns - |
|        | Thumbnail                  | Name               | Туре           | SKU          | Price    | Quantity    | Visibility      | Status  | Betterthat Profile ID | Betterthat Status | Validation          | Action    |
|        |                            | Simple Product 30  | Simple Product | (100.000.00) | \$9.99   | 100497.0000 | Catalog, Search | Enabled |                       | Uploaded          | VALID               |           |
|        | 25333<br>1999              | Simple Product 60  | Simple Product |              | \$614.90 | 100500.0000 | Catalog, Search | Enabled |                       | Uploaded          | VALID               | 10        |
|        |                            | Simple Product 120 | Simple Product |              | \$130.80 | 100500.0000 | Catalog, Search | Enabled |                       | Not Uploaded      | INVALID             | 10        |

- 4. Scroll down to the required product row.
- 5. In the Action column of the respective row, click the Validate
  - S

icon.

If the product is validated successfully and a success message appears on the top of the page.

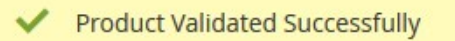

If there is an error, then an **INVALID** button appears in the Validation column of the respective product row.

# 6.3. Submit Bulk Actions

### To submit the selected bulk action on the selected products

- 1. Go to the Magento Admin Panel.
- 2. On the left navigation bar, click the **Better That Integration** menu. The menu appears as shown below:

| Betterthat Integration |                  | × |
|------------------------|------------------|---|
| Products               | Extras           |   |
| Profile Manager        | Help and Support |   |
| Product Listing        |                  |   |
|                        |                  |   |
| Orders                 |                  |   |
| Orders Listing         |                  |   |
| Failed Orders          |                  |   |
|                        |                  |   |
| Configurations         |                  |   |
| Configuration          |                  |   |
|                        |                  |   |
| Developer              |                  |   |
| Cron Logs              |                  |   |
| Activity Logs          |                  |   |

### 3. Click on Product Listing.

The **Product Listing page** appears as shown below:

| Bett   | erthat                     | Product List       | ing            |     |          |             |                 |         |                       |                   | Q 📫          |             |
|--------|----------------------------|--------------------|----------------|-----|----------|-------------|-----------------|---------|-----------------------|-------------------|--------------|-------------|
|        |                            |                    |                |     |          |             |                 |         |                       | <b>Filters</b>    | Default View | 😫 Columns 👻 |
| Action | Actions - 26 records found |                    |                |     |          |             |                 |         | 20 • per p.           | age < 1           | of 2 >       |             |
|        | Thumbnail                  | Name               | Туре           | sku | Price    | Quantity    | Visibility      | Status  | Betterthat Profile ID | Betterthat Status | Validation   | Action      |
|        |                            | Simple Product 30  | Simple Product |     | \$9.99   | 100497.0000 | Catalog, Search | Enabled |                       | Uploaded          | VALID        | 10          |
|        |                            | Simple Product 60  | Simple Product |     | \$614.90 | 100500.0000 | Catalog, Search | Enabled |                       | Uploaded          | VALID        | 10          |
|        | 000000                     | Simple Product 120 | Simple Product |     | \$130.80 | 100500.0000 | Catalog, Search | Enabled |                       | Not Uploaded      | INVALID      | 10          |

- 4. To validate the selected products, do the following steps:
  - a. Select the checkboxes associated with the required products.
  - b. In the **Actions** list, click the arrow button. A list appears as shown in the figure:

| Actions                  | - |
|--------------------------|---|
| Validate Product         |   |
| Upload Product(s)        |   |
| Update Inventory & Price |   |

c. Click Validate Product.

A confirmation dialog box appears.

- d. Click the **OK** button. The selected products are validated.
  - Note: It is mandatory to validate the particular product before uploading it.
- 5. To upload the selected products, do the following steps:
  - a. Select the check boxes associated with the required products.
  - b. In the **Actions** list, click the arrow button.
    - A list appears as shown in the figure:

| Actions                  | • |
|--------------------------|---|
| Validate Product         |   |
| Upload Product(s)        |   |
| Update Inventory & Price |   |

- c. Click Upload Product(s).
  - A confirmation dialog box appears.
- d. Click the **OK** button.
  - The selected products are uploaded.
- 6. To update the inventory and price of the selected products, do the following steps:
  - a. Select the check boxes associated with the required products.
  - b. In the **Actions** list, click the arrow button.
    - A list appears as shown in the figure:

| Actions                  |  |
|--------------------------|--|
| Validate Product         |  |
| Upload Product(s)        |  |
| Update Inventory & Price |  |

- c. Click Update Inventory & Price.
  - A confirmation dialog box appears.
- d. Click the **OK** button.

# 7. To View Orders

### To fetch and view new orders

- 1. Go to the Magento Admin Panel.
- 2. On the left navigation bar, click the **Better That Integration** menu. The menu appears as shown below:

| Betterthat Integration |                  | × |
|------------------------|------------------|---|
| Products               | Extras           |   |
| Profile Manager        | Help and Support |   |
| Product Listing        |                  |   |
| Orders                 |                  |   |
| Orders Listing         |                  |   |
| Failed Orders          |                  |   |
| Configurations         |                  |   |
| Configuration          |                  |   |
| Developer              |                  |   |
| Cran Logs              |                  |   |
| Activity Logs          |                  |   |

#### 3. Click on Order Listing. The Order Page appears as shown below:

| Bett   | erthat Order List |                     |                  |                         | Q 💋                        |
|--------|-------------------|---------------------|------------------|-------------------------|----------------------------|
|        |                   |                     |                  |                         | Fetch Betterthat Orders    |
| Action | is • 21           | records found       |                  | ▼ Filters               | Default View - 🏟 Columns - |
|        | Order Id          | Betterthat Order Id | Order Place Date | Betterthat Order Status | 4 Actions                  |
|        | BT-000000005      |                     | 2021-08-24       | INPROGRESS              | /C1                        |
|        | BT-000000006      |                     | 2021-08-24       | INPROGRESS              | /C1                        |

4. Click the **Fetch Betterthat Orders** button to fetch orders manually. If the order is imported successfully then, a new record is found in the Orders Grid table

### To Edit/Ship an Order-

- 1. Scroll down to the required row of the order to ship.
- 2. In the Action column of the respective row, click the Edit

1

icon.

| Bett  | erthat Order L | ist                 |                  |                         | Q 💋                                                          |
|-------|----------------|---------------------|------------------|-------------------------|--------------------------------------------------------------|
|       |                |                     |                  |                         | Fetch Betterthat Orders                                      |
| Actio | ns             | 2 records found     |                  | Triters                 | Default View      Columns      ge     (     1     of 1     ) |
|       | Order Id       | Betterthat Order Id | Order Place Date | Betterthat Order Status | 4 Actions                                                    |
|       | BT-00000005    |                     | 2021-08-24       | INPROGRESS              |                                                              |
|       | BT-00000006    |                     | 2021-08-24       | INPROGRESS              | /C1                                                          |

The Order view page appears.

| #BT-000000005    |                                 |                                 |                           | Q 🞜              | -       |
|------------------|---------------------------------|---------------------------------|---------------------------|------------------|---------|
|                  |                                 | ← Back                          | Login as Customer Send Er | nail Credit Memo | Reorder |
| ORDER VIEW       | Order & Account Information     |                                 |                           |                  |         |
| Information      | Order # BT-000000005 (The order | confirmation email is not sent) | Account Information       |                  |         |
|                  | Order Date                      | Sep 9, 2021, 2:10:00 AM         | Customer Name             |                  |         |
| Invoices         | Order Status                    | Complete                        | Email                     |                  |         |
| Credit Memos     | Purchased From                  | Admin<br>Default<br>Admin       | Customer Group            |                  | Genera  |
| Shipments        |                                 |                                 |                           |                  |         |
| Comments History | Address Information             |                                 |                           |                  |         |
| Transactions     | Billing Address Edit            |                                 | Shipping Address Edit     |                  |         |
| Betterthat Order |                                 |                                 |                           |                  |         |
|                  |                                 |                                 |                           |                  |         |

- 3. In the left navigation panel, click the **Betterthat Order** menu.
- 4. Do all the required edits in the order and its shipment details. Note: For Shipment, the seller can either select the fulfilment services by Better That or can do shipment on his own. For shipment, the seller needs to map shipping options first.

| Shipping Options | v | Set Default Value | • | Standard | • |
|------------------|---|-------------------|---|----------|---|
|                  |   |                   |   |          |   |
|                  |   |                   |   |          |   |

#### Following are the shipment services that the seller can use for the orders:

| Shipping Options                                                                                                    |                                                                                |
|----------------------------------------------------------------------------------------------------|--------------------------------------------------------------------------------|
| <ul> <li>Instore</li> <li>Standard Delivery - Retailer Managed</li> <li>Standard Delivery - Sendle</li> <li>International Delivery</li> </ul> | Express Delivery <ul> <li>International Delivery - Retailer Managed</li> </ul> |

#### To Sync an Order,

- 1. On the Orders List select the order you want to sync.
- 2. Then in the Actions column, click on the Sync button.

| Bett  | erthat Order Li | st                  |                  |                                   | Q 📣                        |
|-------|-----------------|---------------------|------------------|-----------------------------------|----------------------------|
|       |                 |                     |                  |                                   | Fetch Betterthat Orders    |
| Actio | ns 💌            | 2 records found     |                  | Filters     20     +     per page | Default View • 🚯 Columns • |
|       | Order Id        | Betterthat Order Id | Order Place Date | Betterthat Order Status           | 4 Actions                  |
|       | BT-00000005     |                     | 2021-08-24       | INPROGRESS                        | C                          |
|       | BT-00000006     |                     | 2021-08-24       | INPROGRESS                        | 101                        |

3. The selected order and shipment details will be synced. The shipment will also be generated if it is synced.

### To Delete Orders,

- 1. On the **Orders List** select the order you want to delete.
- 2. Then in the Actions column, click on the Delete button.

| Better  | that Order List |                     |                  |                                                | Q 💋                     |
|---------|-----------------|---------------------|------------------|------------------------------------------------|-------------------------|
|         |                 |                     |                  |                                                | etch Betterthat Orders  |
| Actions |                 | 2 records found     |                  | Filters     Open       20     •       per page | sult View • 🍄 Columns • |
| Or      | rder Id         | Betterthat Order Id | Order Place Date | Betterthat Order Status                        | L Actions               |
| ВТ      | -00000005       |                     | 2021-08-24       | INPROGRESS                                     |                         |
| ВТ      | -00000006       |                     | 2021-08-24       | INPROGRESS                                     | /C1                     |

3. The selected order will be deleted.

### 8. View Failed Orders

#### To view failed orders

- 1. Go to the Magento Admin Panel.
- 2. On the left navigation bar, click the **Better That Integration** menu. The menu appears as shown below:

| Betterthat Integration |                  | × |
|------------------------|------------------|---|
| Products               | Extras           |   |
| Profile Manager        | Help and Support |   |
| Product Listing        |                  |   |
| Orders                 |                  |   |
| Orders Listing         |                  |   |
| Failed Orders          |                  |   |
| Configurations         |                  |   |
| Configuration          |                  |   |
| Developer              |                  |   |
| Cron Logs              |                  |   |
| Activity Logs          |                  |   |

### 3. Click Failed Orders.

The Failed Order page appears as shown in the following figure:

| Betterthat Failed Order |            |                         | Q                    | 10            |                |
|-------------------------|------------|-------------------------|----------------------|---------------|----------------|
| Actions                 |            |                         | Titters Default View | Col           | ilumns +       |
| Betterthat Order Id     | Status     | Reason                  | Order Date           | Order<br>Data | Order<br>Items |
|                         | inprogress | 8517 not exist on store | 2021-08-24           | 0             | 0              |
|                         | inprogress | 8516 not exist on store | 2021-08-24           | 0             | 0              |

4. This page displays the failed orders with the order id and the reason for the failure.

5. To view order data, click on the **View** button. All the data will be displayed as shown below:

| Order Info |                   |                   |                        |        |          |                |                  |         |            |              | ×          |
|------------|-------------------|-------------------|------------------------|--------|----------|----------------|------------------|---------|------------|--------------|------------|
|            |                   |                   |                        |        |          |                |                  |         |            | Cane         | cel        |
| _id        | is_multi          | shipment_response |                        |        |          |                |                  |         |            |              |            |
|            |                   |                   |                        |        |          |                |                  |         |            |              |            |
|            |                   |                   |                        |        |          |                |                  |         |            |              |            |
|            |                   |                   |                        |        |          |                |                  |         |            |              |            |
|            |                   |                   |                        |        |          |                |                  |         |            |              |            |
|            |                   | shipment_id       | shipment_creation_date | items  |          |                |                  |         |            | _            |            |
|            | false             |                   | 2021-08-               | weight | item_id  | item_reference | tracking_details |         | product_id | item_summary | item_conte |
| 2411       | 24T16:43:00+10:00 | 1                 |                        | SKU-1  | aroue_10 | consignment_id | FPP              | Created |            |              |            |

# 9. Cron Logs

### **To view Cron Details**

- 1. Go to the Magento Admin Panel.
- 2. On the left navigation bar, click the **Better That Integration** menu. The menu appears as shown below:

| Betterthat Integration |                  | × |
|------------------------|------------------|---|
| Products               | Extras           |   |
| Profile Manager        | Help and Support |   |
| Product Listing        |                  |   |
| Orders                 |                  |   |
| Orders Listing         |                  |   |
| Failed Orders          |                  |   |
| Configurations         |                  |   |
| Configuration          |                  |   |
| Developer<br>Cron Logs |                  |   |
| Activity Logs          |                  |   |

### 3. Click on Cron Logs.

The **Cron** page appears as shown below:

| Betterthat Crons |         |        |          |                              |              |                  | Q 💋                      |
|------------------|---------|--------|----------|------------------------------|--------------|------------------|--------------------------|
|                  |         |        |          |                              |              |                  | Truncate                 |
|                  |         |        |          |                              |              | <b>Y</b> Filters | Default View     Columns |
| o records found  | ob Code | Status | Messages | Created At                   | Scheduled At | 20 • per pag     | Finished At              |
|                  |         |        |          | We couldn't find any records |              |                  |                          |

4. To delete all the cron logs, click the Truncate button.

# **10. Activity Logs**

### **To view Activity Details**

- 1. Go to the Magento Admin Panel.
- 2. On the left navigation bar, click the **Better That Integration** menu. The menu appears as shown below:

| Betterthat Integration |                  | × |
|------------------------|------------------|---|
| Products               | Extras           |   |
| Profile Manager        | Help and Support |   |
| Product Listing        |                  |   |
| Orders                 |                  |   |
| Orders Listing         |                  |   |
| Failed Orders          |                  |   |
| Configurations         |                  |   |
| Configuration          |                  |   |
| Developer              |                  |   |
| Cron Logs              |                  |   |
| Activity Logs          |                  |   |

3. Click on Activities.

The Activity Log page appears as shown in the following figure:

| Activi    | ty Logs                     |            |       |                     | ۹ 📣 👘                      |
|-----------|-----------------------------|------------|-------|---------------------|----------------------------|
|           |                             |            |       |                     | Truncate                   |
| 22 record | s found                     |            |       | Filters I Filters   | Default View • 🔅 Columns • |
| Id        | Message                     | Channel    | Level | Date                | 4 Context                  |
| 1         | Save Product/Offer Response | Betterthat | ERROR | 2021-09-08 14:52:30 | 0                          |
| 2         | Save Product/Offer Response | Betterthat | ERROR | 2021-09-08 15:55:17 | Θ                          |
| 3         | Save Product/Offer Response | Betterthat | ERROR | 2021-09-08 15:55:19 | Θ                          |
| 4         | Reject Order                | Betterthat | ERROR | 2021-09-08 15:56:32 | Θ                          |

4. The Activity details will be displayed here.

# 11. Help and Support

### To view Help and Support

- 1. Go to the Magento Admin Panel.
- 2. On the left navigation bar, click the **Better That Integration** menu. The menu appears as shown below:

| Betterthat Integration |                  | × |
|------------------------|------------------|---|
| Products               | Extras           |   |
| Profile Manager        | Help and Support |   |
| Product Listing        |                  |   |
| Orders                 |                  |   |
| Orders Listing         |                  |   |
| Failed Orders          |                  |   |
| Configurations         |                  |   |
| Configuration          |                  |   |
| Developer              |                  |   |
| Cron Logs              |                  |   |
| Activity Logs          |                  |   |

### 3. Click Help and Support.

The Help and Support page appears as shown in the following:

| Betterthat Help and Support            |              |            | Q 📫         |
|----------------------------------------|--------------|------------|-------------|
| Cedcommerce Support                    |              |            | $\odot$     |
| Documentation                          |              |            | $\odot$     |
| Contact Us via Below Available Mediums |              |            | $\odot$     |
| Contact Us                             | Submit issue | Send us an | Connect via |
| 24*7 via Skype Call                    | via Ticket   | E-mail     | Skype Chat  |

4. You can connect CedCommerce via Skype Call/Chat, Tickets, Email.